## Mail3 (新規設定)

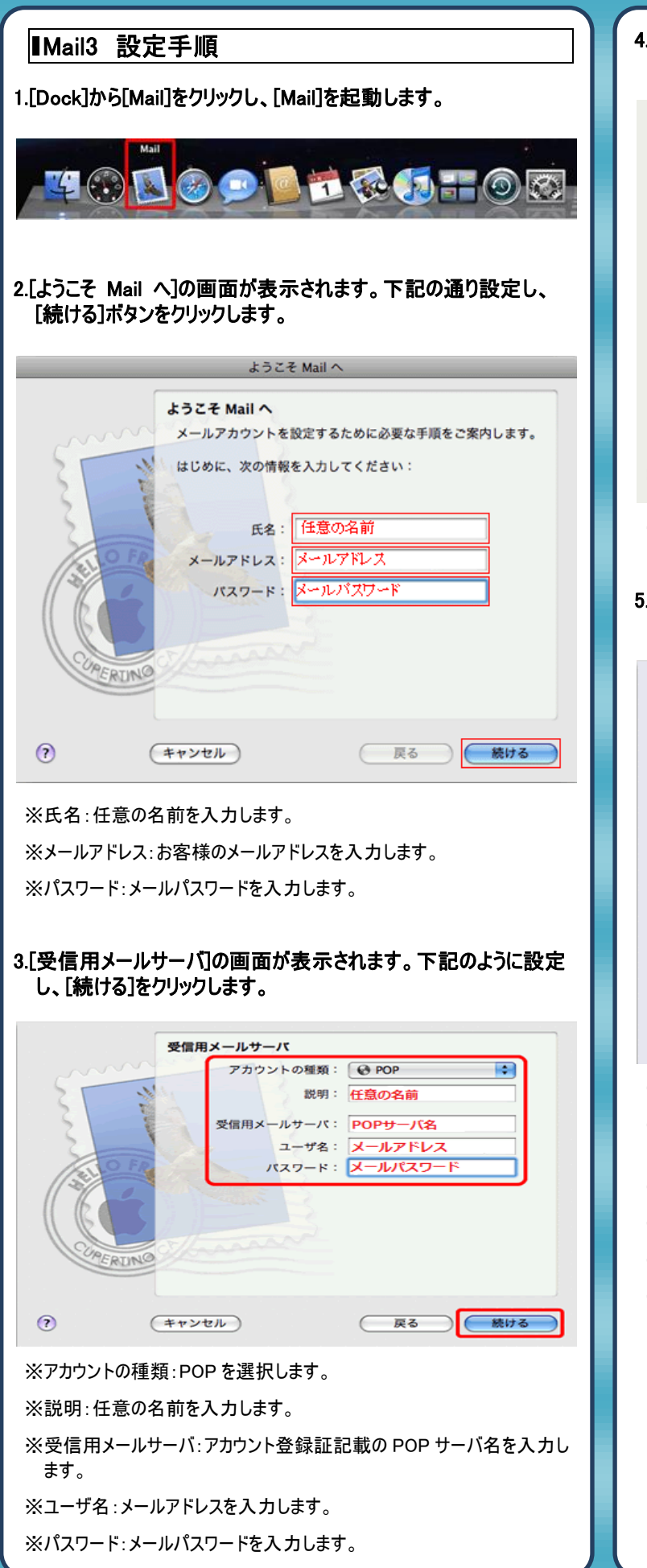

4.[受信メールのセキュリティ]の画面が表示されます。下記のように 設定し、[続ける]をクリックします。

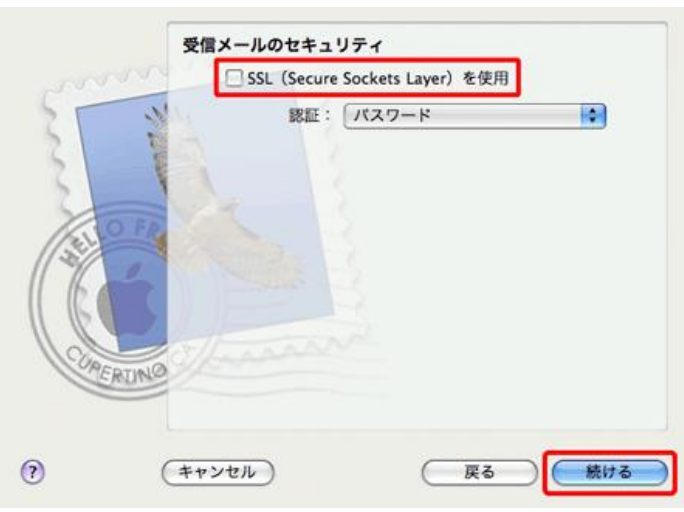

※SSLを使用:チェックを付けません。

5.[送信用メールサーバ]の画面が表示されます。下記のように設定 し、[続ける]をクリックします。

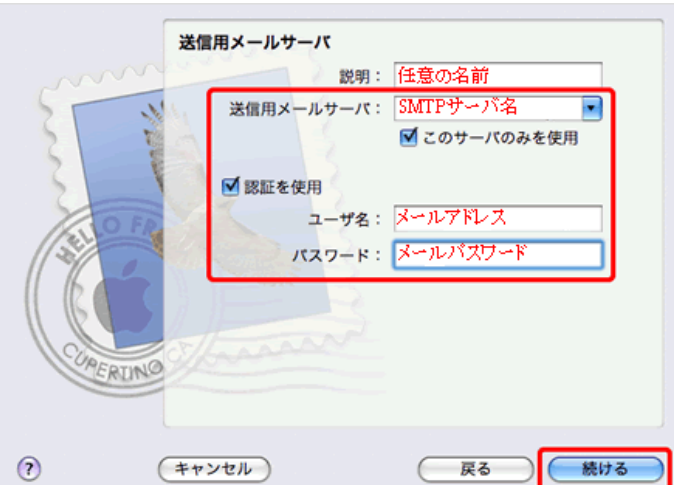

※説明:任意の名前を入力します。

- ※送信用メールサーバ:アカウント登録証記載の SMTP サーバ名を入力 します。
- ※このサーバのみを使用:チェックを付けます。

※認証を使用チェックを付けます。

※ユーザー名:メールアドレスを入力します。

※パスワード:メールパスワードを入力します。

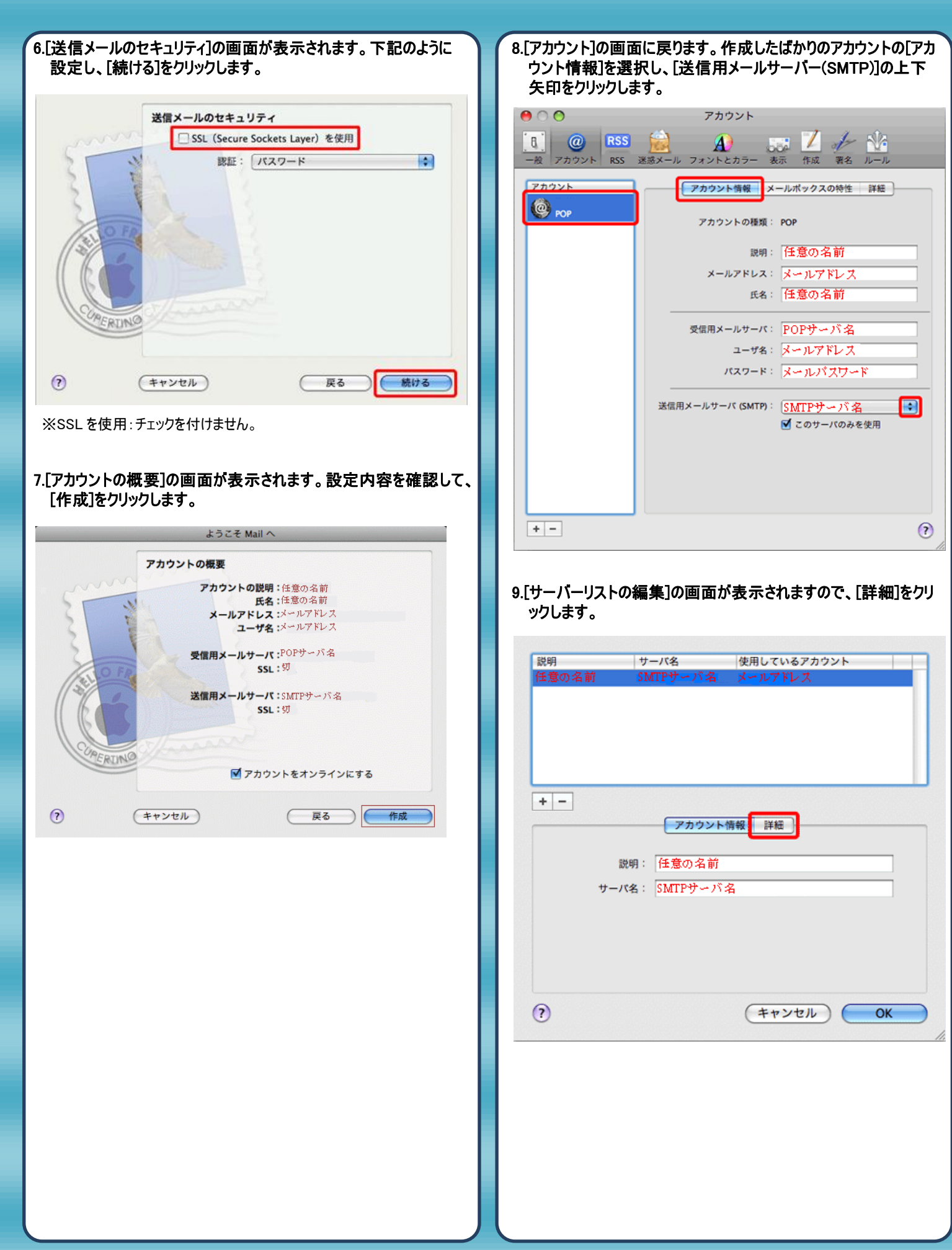

| 10.[詳細]の画面が表示されますので、下記のように設定して[OK]<br>をクリックします。 | 12.変更内容を保存するか確認のメッセージが表示されますので、<br>[保存]をクリックします。         |
|-------------------------------------------------|----------------------------------------------------------|
|                                                 | ○ ○ ● アカウント                                              |
| 説明 サーバ名 使用しているアカウント<br>任意の名前 SMTPサーバ名 メールアドレス   | 0 RSS 2 A 2 A   一般 アカウンド RSS 迷惑メール フォンドとカラー 表示 作成 第名 ルール |
|                                                 | アカ: POP アカウントの変更内容をしますか?                                 |
|                                                 | @ 保存しないと、変更内容は失われます。                                     |
|                                                 |                                                          |
|                                                 |                                                          |
|                                                 | 氏名: 任意の名前                                                |
|                                                 |                                                          |
| サーバのポート: 587 📃 SSL(Secure Sockets Layer)を使用     | 受信用メールサーバ: FOFリーバ名                                       |
| 認証: パスワード                                       | パスワード:メールパスワード                                           |
| ユーザ名: メールアドレス                                   |                                                          |
| パスワード:メールパスワード                                  | SSTARKメールサーバ (SMTP) - バス                                 |
|                                                 |                                                          |
|                                                 |                                                          |
| (?) (#+>>th) OK                                 |                                                          |
| ※サーバのポート: 587 と入力します。                           | *- (?)                                                   |
|                                                 |                                                          |
| 11 「アカウント]の画面に豆ります、クローブポックスをクリック」、 Mail         | 19 \\ 노고ᇌ수나ㅎフ고+                                          |
| の環境設定の画面を閉じます。                                  | 13.以上で設定は元」です。                                           |
| ⑦ ⑦ アカウント                                       |                                                          |
| T @ RSS 🚔 📣 🔜 📈 👉 🕅                             |                                                          |
| ー般 アカウント RSS 迷惑メール フォントとカラー 表示 作成 署名 ルール        |                                                          |
| アカウント アカウント情報 メールボックスの特性 詳細                     |                                                          |
| POP<br>アカウントの種類: POP                            |                                                          |
| 勝思・任音示々並                                        |                                                          |
| メールアドレス:メールアドレス                                 |                                                          |
| 氏名:任意の名前                                        |                                                          |
| 受信用メールサーバ: POPサーバ名                              |                                                          |
| ユーザ名: メールアドレス                                   |                                                          |
| パスワード:メールパスワード                                  |                                                          |
| 送信用メールサーバ (SMTP): SMTPサーバ名                      |                                                          |
| ☑ このサーバのみを使用                                    |                                                          |
|                                                 |                                                          |
|                                                 |                                                          |
|                                                 |                                                          |
| •-                                              |                                                          |
|                                                 |                                                          |
|                                                 | 発行元:株式会社イージェーワークス                                        |
|                                                 | 発効日:2012年6月29日 rev2                                      |
|                                                 | 本マニュアルに記載されている内容の著作権は、                                   |
|                                                 | 原則として株式会社イージェーワークスに帰属します。                                |
|                                                 | 著作権法により、当社に無断で転用、複制等することを替じます。                           |
|                                                 | コロゴゴモルにのフ、コゴエにボロして私用、阪衣守りるしして示しより。                       |